## Первый шаг для электронного голосования – регистрация избирателя в системе

1. Зайдите на портал электронного голосования в сети Интернет по адресу: <u>https://pg.er.ru</u>

Для продолжения нажмите кнопку «Хочу проголосовать» (если не получается войти на портал, попробуйте временно отключить антивирус)

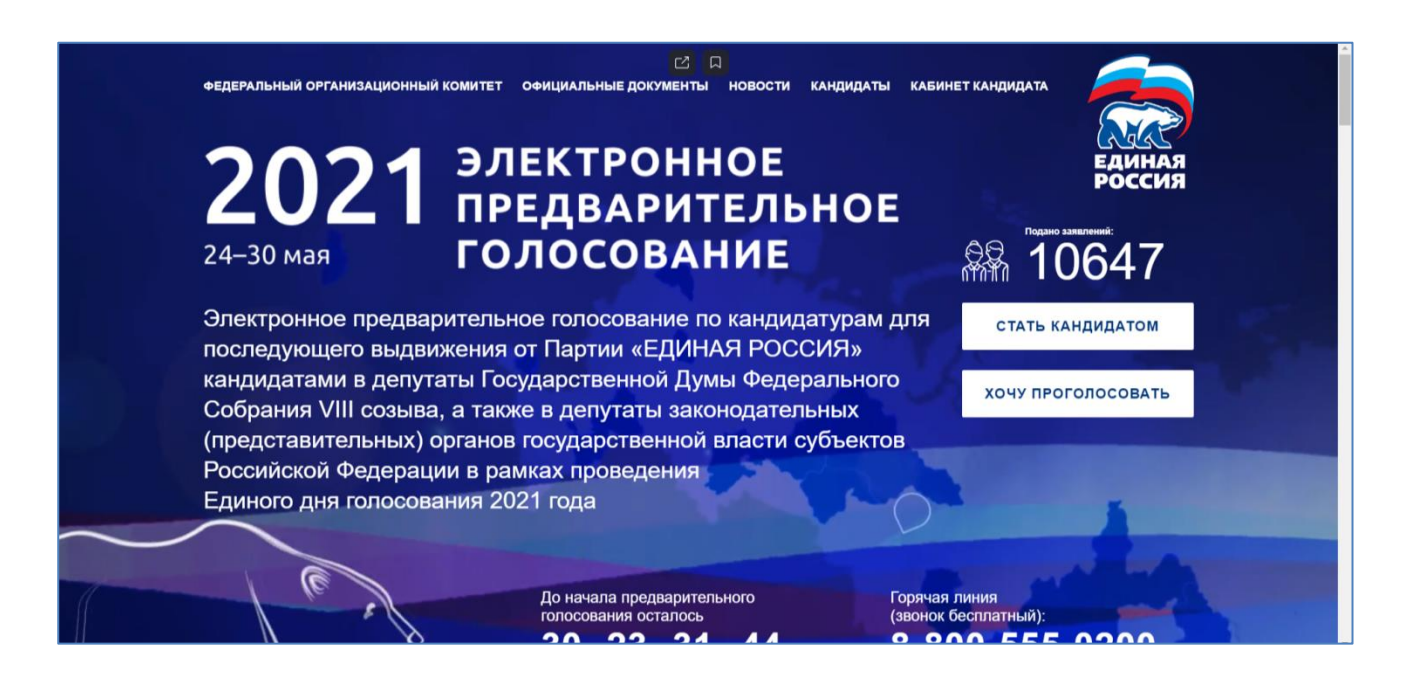

2. В следующем окне нажмите кнопку «Войти через Госуслуги»

| 2021 электронное<br>предварительное<br>голосование                                                                                                    | ФЕДЕРАЛЬНЫЙ ОРГАНИЗАЦИОННЫЙ КОМИТЕТ ОФИЦИАЛЬНЫЕ ДОКУМЕНТЫ<br>НОВОСТИ КАНДИДАТЫ КАБИНЕТ КАНДИДАТА<br>ЕДИНАЯ<br>РОССИЯ  |  |
|----------------------------------------------------------------------------------------------------|----------------------------------------------------------------------------------------------------|--|
| Авторизация<br>Чтобы зарегистрироваться в каче<br>избирателя для участия в Предва<br>голосовании, пожалуйста, автори<br>один из сервисов, указанных нижи<br>обратите внимание: избирателям голосую<br>необходимо авторизоваться с использовании<br>- приять участие в голосовании в Москее пр<br>через ГосУслуги будет невозможно! | нестве<br>варительном<br>ризуйтесь через<br>же.<br>нощим в <b>г. Москва</b><br>имем сервиса пов.ли<br>при авторизации |  |
| ВОЙТИ ЧЕРЕЗ ГОСУС<br>ВОЙТИ ЧЕРЕЗ МОЗ                                                                                                    | услуги<br>DS.RU                                                                                                    |  |

3. На этом этапе Вам необходимо ввести логин и пароль от Вашего личного кабинета на сайте Госуслуг, которые были выданы при регистрации. Если вы забыли логин или пароль, воспользуйтесь сервисом восстановления, нажав ссылку «Я не знаю пароль» ниже кнопки «Войти».

| ГОСУСЛУГИ Самия                      | икстиц<br>рисции и аутипофикации    |
|--------------------------------------|-------------------------------------|
| Bxog<br>Teamse Tgpiedd<br>Pyreid ear | POCCHIP<br>Reg<br>89<br>Naccentrans |
| Войти Я на знаю са                   | pone -                              |
| Виду с помоцько элект                | ронной подписи                      |

После смены или восстановления логина и пароля вернитесь к первому шагу этой инструкции.

4. После входа на сайт Госуслуг требуется подтвердить права доступа

| Сосуслуги<br>Доступ к сервисам<br>электронного правительства |                                                                                                    |  |
|--------------------------------------------------------------|----------------------------------------------------------------------------------------------------|--|
|                                                              | Предоставление прав доступа                                                                                                    |  |
|                                                              | Партия "ЕДИНАЯ РОССИЯ"<br>запрашивает следующие права:                                                                                                    |  |
|                                                              | <ul> <li>Просмотр вашей фамилии, имени и отчества</li> <li>Просмотр данных о ваших контактах и адресах</li> </ul>                                                                                  |  |
|                                                              | <ul> <li>Просмотр даты вашего рождения (?)</li> <li>Просмотр вашего пола (?)</li> </ul>                                                                                                    |  |
|                                                              | <ul> <li>Просмотр номера вашего мобильного телефона (?)</li> <li>Просмотр данных о вашем документе, удостоверяющем личность (?)</li> </ul>                                                         |  |
|                                                              | Нажимая «Предоставить», вы разрешаете этой информационной системе использовать<br>указанные данные согласно ее правилам и условиям. Вы всегда можете отозвать это<br>разрешение из своего профиля. |  |
|                                                              | Отказать Предоставить                                                                                                    |  |

5. Для завершения подтверждения требуется согласие на обработку персональных данных (нужно поставить «галочку» в поле «Я даю согласие ...») и затем нажать кнопку «Запросить код авторизации».

| Подтверждение мобильного телефона         Пожалуйста, введите свой мобильный телефон - вам будет отправлен одноразовый пароль для его подтверждения.         Мобильный телефон         +7 (924) 612 16 89     | 2021 Электронное<br>предварительное<br>голосование                                                                                                    | ФЕДЕРАЛЬНЫЙ ОРГАНИЗАЦИОННЫЙ КОМИТЕТ ОФИЦИАЛЬНЫЕ ДОКУМЕНТЫ<br>НОВОСТИ КАНДИДАТЫ КАБИНЕТ КАНДИДАТА<br>Единая<br>Россия |  |
|----------------------------------------------------------------------------------------------------|----------------------------------------------------------------------------------------------------|----------------------------------------------------------------------------------------------------|--|
| Мобильный телефон<br>+7 (924) 612 16 89<br>✓ Я даю согласие на обработку моих персональных данных в<br>соответствии ФЗ №152-ФЗ «О персональных данных в<br>политику конфиденциальности - Показать подробности | Подтверждение мобильного<br>телефона<br>Пожалуйста, введите свой мобильный телефон                                                                                               | он - вам будет                                                                                                    |  |
| Я даю согласие на обработку моих персональных данных в<br>соответствии ФЗ № 152-ФЗ «О персональных данных» и на<br>Политику конфиденциальности - Показать подробности                                         | Мобильный телефон<br>+7 (924) 612 16 89                                                                                                    | аридания.                                                                                                    |  |
| запросить кол авторизации                                                                                                    | Я даю согласие на обработку моих персональных д<br>соответствии ФЗ №152-ФЗ «О персональных данны<br>Политику конфиденциальности - Показать подробно<br>ЗАПРОСИТЬ КОЛ АВТОРИЗАЦИИ | с данных в<br>ных» и на<br>эности                                                                                    |  |

6. После запроса кода авторизации на указанный номер телефона поступит СМС с кодом авторизации, который нужно ввести в строку «Код из SMS» \_\_\_\_\_\_и и затем нажать «Подтвердить». Если код не поступил в течение 5 минут – нажмите «Повторный запрос кода».

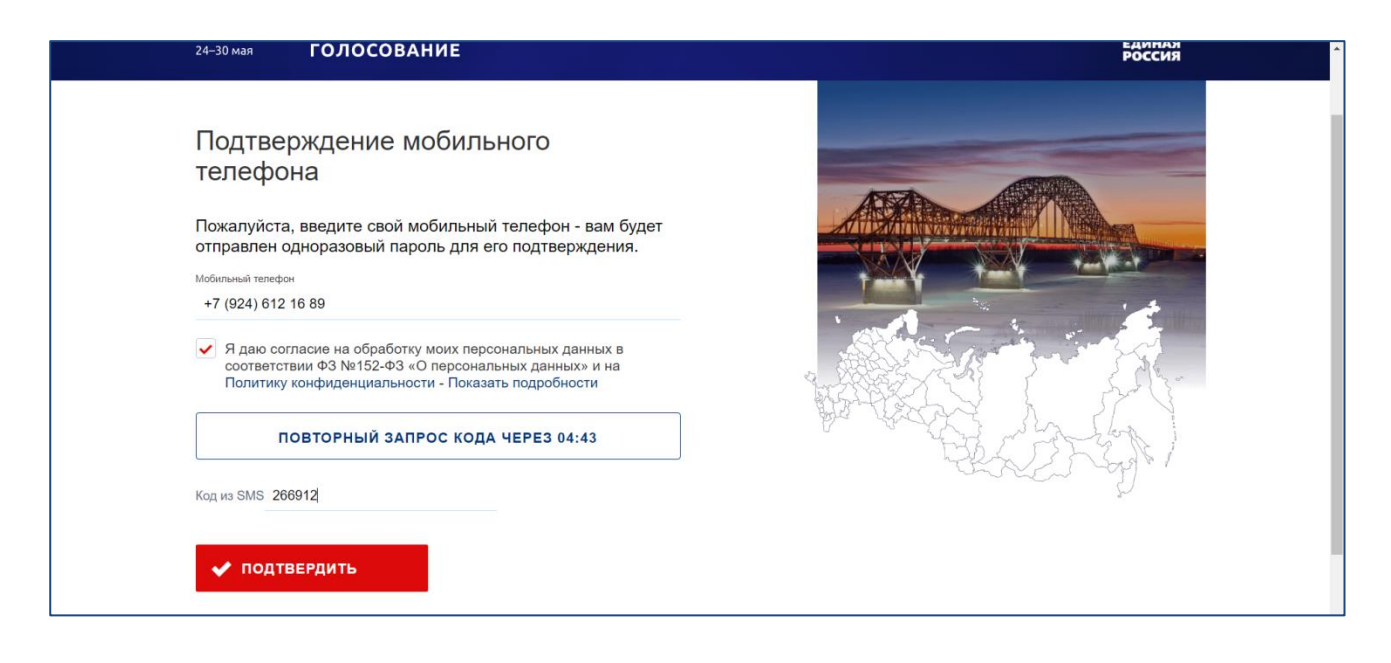

7. После авторизации следует уточнить (подтвердить) свой адрес регистрации

| 2021 ЗЛЕКТРОННО<br>РЕДВАРИТЕЛ<br>ГОЛОСОВАНИ | едеральный организационный комитет официальны<br>ТЬНОЕ новости кандидаты кабинет кандидата<br>Е இ. личные данные இ. Бюллетени ⊡ Ві  | е документы<br>Бамная<br>ыход россия                  |
|---------------------------------------------|----------------------------------------------------------------------------------------------------|-------------------------------------------------------|
| Указание адреса рег                         | истрации для прикрепления к счетному уча                                                                                            | астку                                                 |
| 10000 A0000                                 |                                                                                                    |                                                       |
| Пожалуйста, укаките ваш адрес (по прогис    | ке) - это необходимо для определения подходящего счетного участка на бликайшем Преда                                                | арительном голосовании:                               |
| ИРКУТСКАЯ ОБЛАСТЬ                           | • ГОРОД НИЖНЕУДИНСК                                                                                                    | •                                                     |
|                                             | • • •                                                                                                    |                                                       |
| СОХРАНИТЬ АДРЕС ВОЙ                         | можете сохранить найденный адрес - еспи во время Предварительн<br>дет в один из счетных участков, вы сможете проголосовать за выбра | ого голосования он<br>нного вами кандидата.           |
|                                             |                                                                                                    | Политика конфиденцияльно<br>Соглашение об использован |

В следующем окне проверить и подтвердить свои персональные данные.

На этом подача заявления для электронного голосования завершена!